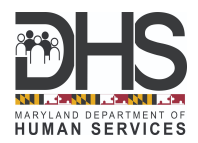

## Cómo crear una cuenta en myMDTHINK y actualizar la información de contacto de su caso de Manutención de Menores

- 1. Vaya a <u>myMDTHINK</u> para crear una cuenta.
- 2. Presione Español

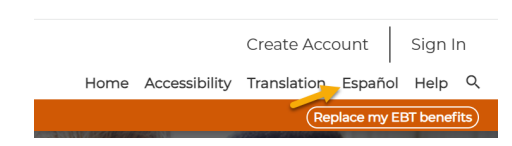

3. Presione Crear cuenta para iniciar el proceso de registrar su cuenta.

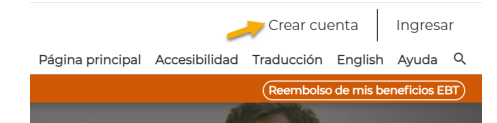

4. Aparecerá la pantalla **"Account Registration" (Registro de cuenta)**. Por favor escriba su información personal y presione **"Register" (Registrarse)**.

| Account Registration                                                                                                    |                                                  |
|----------------------------------------------------------------------------------------------------|--------------------------------------------------|
| Please complete the registration form below to set up your account. The accoun<br>your account is kept secure and confidential. Once you establish your account, y<br>details, and manage your account information.<br><i>Please note that you must have a valid email address to create an account.</i> You s | Register                                         |
| instructions on now to complete registration.                                                                                                    | Cancel Already have a myMDTHINK account? Sign In |
| Your Name<br>First Name MI La<br>First MI La                                                                                                    |                                                  |

5. Aparecerá una notificación que dice "Registration Complete" (Registro completo).

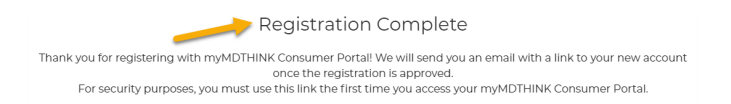

6. Usted recibirá un correo electrónico con un enlace de activación. Presione el enlace "Activation Link" (Enlace de activación). para activar su cuenta, luego siga las instrucciones para registrarse e ingresar al portal del cliente de myMDTHINK como se indica a continuación. Para continuar, necesitará su nombre de usuario (es su correo electrónico) y su contraseña.

| Theals you for projectaring a new account with an ADTUNE Concurs                                                                                              | myMDTHINK Account Activation             |
|----------------------------------------------------------------------------------------------------|------------------------------------------|
| I nank you for registering a new account with myMDTHENK Consun                                                                                                | Email/Username                           |
| To activate your account, please click on the link below                                                                                                    | →                                        |
| Activation Link                                                                                                    | Activate Account                         |
| If you feel that you have received this email in error, please contact us                                                                                     |                                          |
|                                                                                                    |                                          |
|                                                                                                    |                                          |
|                                                                                                    |                                          |
| myMDTHINK Account Activated                                                                                                    | Please Enter Email/Username and Password |
| Congrafulsionsi your email account mas been activated. Mease chok the Sign in button below to access your personal<br>myMCFHBMK Consumer Portal Account Page. | User Name                                |
| Sanin                                                                                                    | Password                                 |
|                                                                                                    | LOG IN                                   |
|                                                                                                    | Farmah Dana cand?)                       |

 Usted recibirá un correo electrónico con una clave de acceso que es válida por 5 minutos. Por favor escriba la clave de acceso en el espacio correspondiente donde dice "Enter Passcode" (Escribir contraseña). Después de presionar "Submit Passcode" (Enviar contraseña), usted podrá iniciar sesión en el portal del cliente de myMDTHINK.

| - | Enter Passcode |                  |
|---|----------------|------------------|
|   |                | Submit Passcode  |
|   |                | Resend Passcode  |
|   |                | Forgot Password? |

8. Bajo **Servicios**, presione **Manutención de los hijos** para tener acceso al Sistema de Administración de Manutención de Menores (CSMS).

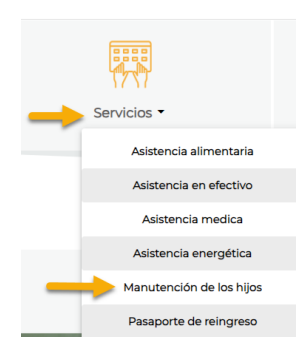

 En la ventana Mis casos, presione "Link My Active Cases" (Vincular mis casos activos) debajo de Custodial Party Cases (Casos del padre o madre con custodia); escriba la información requerida y presione "Link" (Vincular).

|                          |       | Retrieve/Link | Retrieve/Link Active Cases |     |             |  |
|--------------------------|-------|---------------|----------------------------|-----|-------------|--|
| Casos de Custodial Party |       |               |                            |     |             |  |
| Link My Active Cases     |       | -             | First Name *               |     | Last Name * |  |
|                          |       |               | Date Of Birth *            |     | Sexo *      |  |
| Número de Caso           | Fecha |               |                            | i i |             |  |
|                          |       |               | SSN *                      |     |             |  |
|                          |       |               |                            |     |             |  |
|                          |       |               | Link Close                 |     |             |  |

10. Presione **Gestión de cuentas** para actualizar su información de contacto y verifique que su correo electrónico, número de teléfono y dirección de correo estén correctos. Para terminar presione **Actualizar**.

|   | Mis Aplicaciones                  | Mis documentos  | Mis Casos | Nueva aplicación | Solicitud de procesamiento de pago | Gestión de cuentas |
|---|-----------------------------------|-----------------|-----------|------------------|------------------------------------|--------------------|
|   | Actualizar la informació          | ón de su cuenta |           |                  |                                    |                    |
| 1 | ·                                 |                 |           |                  |                                    |                    |
|   | Dirección                         | al u de Correo  |           |                  |                                    |                    |
|   | Actualice su dirección residencia | arv de correo.  |           |                  |                                    |                    |
|   |                                   |                 |           |                  |                                    |                    |
|   |                                   |                 |           |                  |                                    |                    |
|   |                                   |                 |           |                  |                                    | Actualizar         |
|   |                                   |                 |           |                  |                                    |                    |